## NAVODILA ZA PRETVORBO VIDEO POSNETKA IZ FORMATA AVI, MOV, MKV IN PODOBNIH

### V FORMAT MP4, KI GA PODPIRA ARNES VOX OZ. ADOBE CONNECT,

## Z BREZPLAČNIM PROGRAMOM VLC

Program VLC dobite na naslednji povezavi:

https://www.videolan.org

Pred pričetkom si glede ustreznih nastavitev pretvarjanja za potrebe VOX-a poglejte še:

https://helpx.adobe.com/adobe-connect/using/content-content-library.html

Spodnje je povzeto po:

https://fossbytes.com/how-to-convert-audio-video-any-format-using-vlc

https://www.quora.com/Can-we-convert-video-into-other-formats-in-vlc

### 1. KORAK

Izberemo ukaz »Convert/Save«

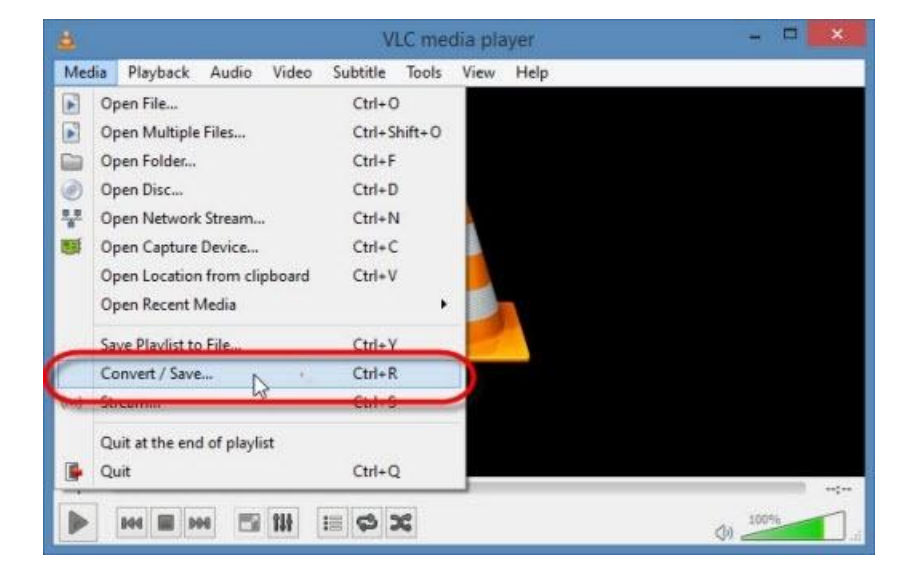

#### 2. KORAK

a) Kliknemo »Add button«, izberemo eno ali več video datotek, ki jih želimo pretvoriti.b) Izberemo »Convert«

|                   |                                |                                       | Open M                           | edia                    |                                                                                                    | ? <mark>×</mark>        |
|-------------------|--------------------------------|---------------------------------------|----------------------------------|-------------------------|----------------------------------------------------------------------------------------------------|-------------------------|
| 膨 File            | Ø Disc                         | Network                               | 📑 Captu                          | ire Device              |                                                                                                    |                         |
| File Sele         | ection                         |                                       |                                  |                         |                                                                                                    |                         |
| You can<br>C:\Use | select local f<br>ers\Softonic | iles with the follo<br>\Desktop\Big b | wing list and b<br>buck bunny 10 | outtons.<br>080p HD.mp4 |                                                                                                    | Add                     |
| C:\Us             | ers\Softonic                   | \Desktop\DIVX                         | (1080p - Hug                     | je File).avi            |                                                                                                    | Remove                  |
|                   |                                |                                       |                                  |                         | E                                                                                                    | rowse                   |
|                   |                                |                                       |                                  | C                       | Enqueue                                                                                                    | Alt+E                   |
|                   |                                |                                       |                                  |                         | Play                                                                                                    | Alt+P                   |
| la                |                                |                                       |                                  |                         | Stream                                                                                                    | Alt+S                   |
| _ Show mo         | ore options                    |                                       |                                  |                         | Convert                                                                                                    | Alt+0                   |
|                   |                                |                                       |                                  |                         | A CONTRACTOR OF A CONTRACTOR OF A CONTRACTOR OF A CONTRACTOR OF A CONTRACTOR OF A CONTRACTOR OF A CONTRACTOR OF | No. of Concession, Name |

# 3. KORAK

Izberemo format videa: Video - H.264 + MP3(mp4)

| к:        |                                                                  | Convert                                                                                                    | · · · · · · · · · · · · · · · · · · · |  |
|-----------|------------------------------------------------------------------|----------------------------------------------------------------------------------------------------|---------------------------------------|--|
| Source    |                                                                  |                                                                                                    |                                       |  |
| Source:   | e: file:///C:/Users/Softonic/Desktop/Big buck bunny 1080p HD.mp4 |                                                                                                    |                                       |  |
| Type:     | file                                                             |                                                                                                    |                                       |  |
| Settings  |                                                                  |                                                                                                    |                                       |  |
| Conv      | vert                                                             |                                                                                                    |                                       |  |
| Dis       | play the output                                                  |                                                                                                    |                                       |  |
| 🗌 De      | interlace                                                        |                                                                                                    |                                       |  |
| Profi     | le                                                               | Video - H. 264 + MP3 (MP4)                                                                                        | <u> </u>                              |  |
|           | p raw input                                                      | Video - H.264 + MP3 (MP4)<br>Video - VP80 + Vorbis (Webm)<br>Video - H.264 + MP3 (TS)<br>Video - Dirac + MP3 (TS) |                                       |  |
| Destinati | ion                                                              | Video - Theora + Vorbis (OGG)<br>Video - Theora + Flac (OGG)                                                      |                                       |  |
| Destinat  | ion file: Big buck bunny Yo                                      | Video - MPEG-2 + MPGA (TS)<br>Video - WMV + WMA (ASF)<br>Video - DIV3 + MP3 (ASF)<br>Audio - Vorbis (OGG)         | Browse                                |  |
|           | 10                                                               |                                                                                                    | Start Cancel                          |  |

Na voljo je več video formatov, Arnes VOX (Adobe Connect) podpira video format H264+MP3(mp4).

#### 4. KORAK

- a) Določimo mesto, kamor bo shranjena pretvorjena video datoteka
- b) Kliknemo »Browse« določimo mesto datoteke.

| 2         |                      | Convert                                  | ?         | ×  |
|-----------|----------------------|------------------------------------------|-----------|----|
| Source    |                      |                                          |           |    |
| Source:   | file:///C:/Users/Sof | tonic/Desktop/Big buck bunny 1080p HD.mp | 04        |    |
| Type:     | file                 |                                          |           |    |
| Settings  |                      |                                          |           |    |
| Conv      | vert                 |                                          |           |    |
| Die       | alay the output      |                                          |           |    |
|           | interlace            |                                          |           |    |
|           |                      |                                          |           |    |
| Profi     | le                   | Video - H. 264 + MP3 (MP4)               | - 💥 🗶 🖹   |    |
| O Dum     | n raw input          |                                          |           |    |
| O Duin    |                      |                                          |           | -  |
| Destinati | ion                  |                                          |           |    |
| Destinat  | ion file:            |                                          | Browse    |    |
| _         |                      | S                                        | tart Cano | -1 |
|           |                      |                                          | Carlo     |    |

#### 5. KORAK

Ko določimo vse parametre, kliknemo »Start«, program bo pričel s pretvorbo video datoteke v željen format. Pretvorba lahko traja dalj časa, odvisno od zmogljivosti računalnika in velikosti datoteke.

| Source Source: file:///C:/Users/Softonic/Desktop/Big buck bunny 1080p HD.mp4 Type: file Settings  Convert  Display the output Deinterlace Profile Video - H.264 + MP3 (MP4)  Convert  Destination Destination Dest | k.,      |                      | Convert                                   | ?      | ×   |
|----------------------------------------------------------------------------------------------------|----------|----------------------|-------------------------------------------|--------|-----|
| Source: file:///C:/Users/Softonic/Desktop/Big buck bunny 1080p HD.mp4 Type: file Settings  Convert Display the output Deinterlace Profile Video - H.264 + MP3 (MP4) Video - H.264 + MP3 (MP4) Browse                                                                                                    | Source   |                      |                                           |        |     |
| Type: file Settings  Convert  Display the output Deinterlace Profile Video -H.264 + MP3 (MP4)  K  K  F  Profile Destination Destination Destination                                                                                                    | Source:  | file:///C:/Users/Sof | tonic/Desktop/Big buck bunny 1080p HD.mp4 |        |     |
| Settings  Convert  Display the output Deinterlace  Profile Video - H. 264 + MP3 (MP4)  Convert  Browse  Convert  Browse  Convert  Convert  | Type:    | file                 |                                           |        |     |
| Convert  Display the output Deinterlace  Profile Video - H. 264 + MP3 (MP4)  K  K  Browse  Browse  Cont                                                                                                    | Settings |                      |                                           |        |     |
| Display the output Deinterlace Profile Video - H. 264 + MP3 (MP4) X X III Dump raw input Destination Destination file:                                                                                                    | Con      | vert                 |                                           |        |     |
| Display the output Deinterlace Profile Video - H. 264 + MP3 (MP4) X Image: Content of the second second                                 | _        |                      |                                           |        |     |
| Deinterlace Profile Video - H. 264 + MP3 (MP4)  Dump raw input Destination Destination Browse                                                                                                    | Dis      | play the output      |                                           |        |     |
| Profile Video - H. 264 + MP3 (MP4)                                                                                                    | L De     | interlace            |                                           |        |     |
| Dump raw input Destination Destination file: Browse                                                                                                    | Profi    | le                   | Video - H. 264 + MP3 (MP4) 🔻              | 🕺 🗙 🗉  |     |
| Dump raw input Destination Destination file: Browse                                                                                                    |          |                      |                                           |        |     |
| Destination Destination file: Browse                                                                                                    | O Dum    | p raw input          |                                           |        |     |
| Destination file: Browse                                                                                                    | Destinat | ion                  |                                           |        |     |
|                                                                                                    | Destinat | ion file:            |                                           | Brows  | a   |
| and a second                                                                                                    |          |                      | 6                                         |        | -   |
| Start Cancel                                                                                                    |          |                      | Sta                                       | rt Can | cel |

Navodila pripravil: Rian Bizjak, UP FTŠ Turistica